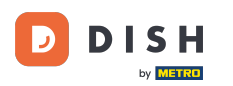

### După ce vă autentificați la TABLUL de bord pe site-ul DISH. Faceți clic pe Comandă alimente .

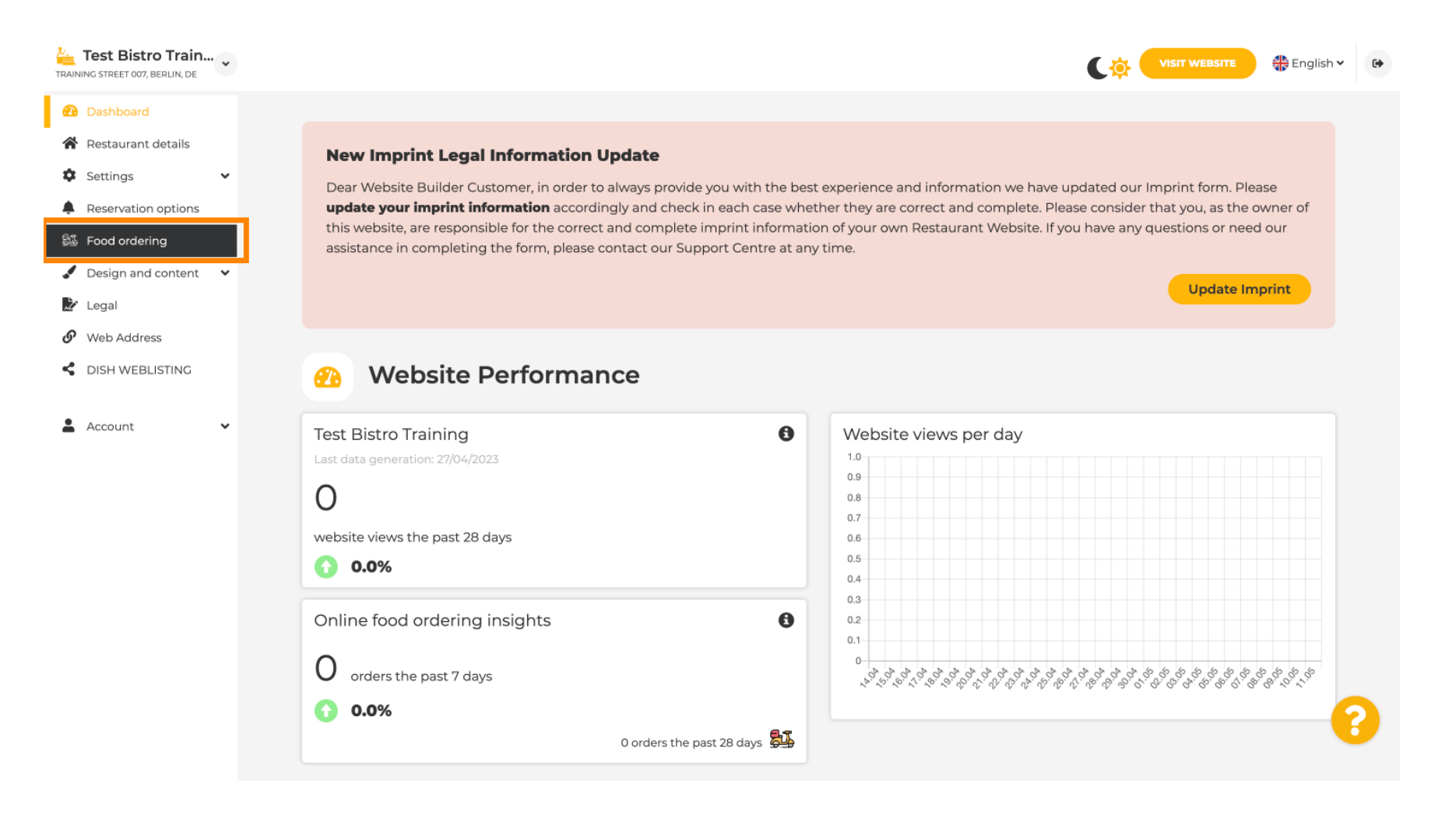

#### Asigurați-vă că comandarea alimentelor este activată făcând clic pe Buton de lângă Activare.

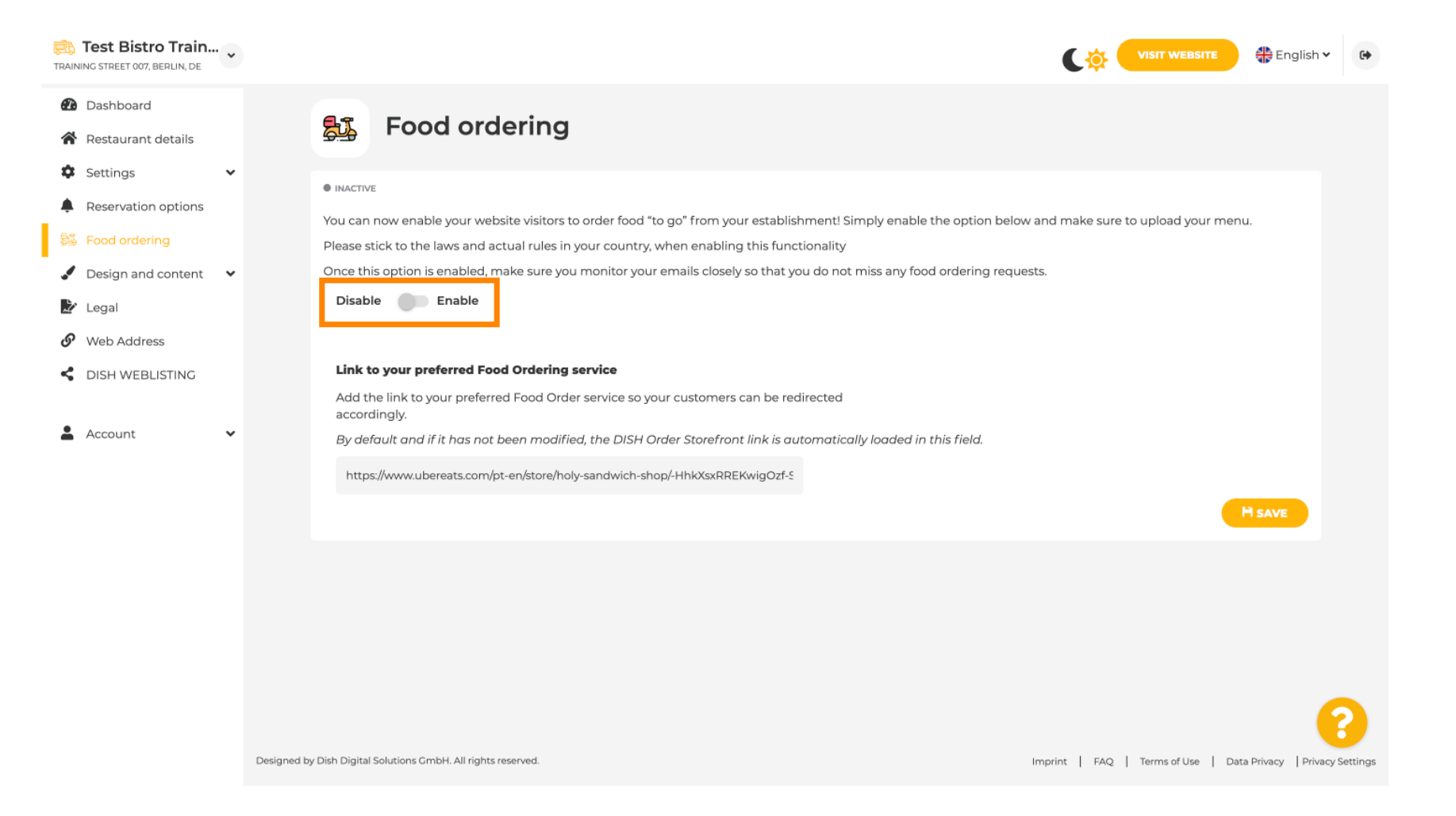

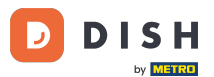

Site-ul DISH - Adăugați un link pentru serviciul de comandă de alimente

Adăugați în cele ce urmează adresa URL a serviciului preferat de comandă de alimente. Notă: Rețineți că, dacă configurați o adresă URL, celelalte setări de mai sus nu se vor aplica. Acestea sunt valabile numai pentru widget-ul implicit "Comandă alimente" integrat pe site-ul DISH.

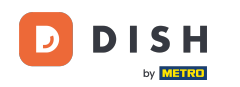

| TRA | Test Bistro Train,<br>NING STREET 007, BERLIN, DE | • |                                                     |                                       |                                       |                                 |                                   | 🛟 English 🗸 | •        |
|-----|---------------------------------------------------|---|-----------------------------------------------------|---------------------------------------|---------------------------------------|---------------------------------|-----------------------------------|-------------|----------|
| æ   | Dashboard                                         |   |                                                     |                                       |                                       |                                 |                                   |             |          |
| 1   | Restaurant details                                |   | Food or                                             | dering                                |                                       |                                 |                                   |             |          |
| 4   | Settings                                          | ~ |                                                     |                                       |                                       |                                 |                                   |             |          |
|     | Reservation options                               |   | ACTIVE                                              |                                       |                                       |                                 |                                   |             |          |
| 8   | Food ordering                                     |   | You can now enable your we                          | ebsite visitors to order food "to go" | from your establishment! Simply er    | nable the option below and make | sure to upload your menu.         |             |          |
| •   | Design and content                                | ~ | Once this option is enabled.                        | make sure vou monitor vour emai       | Is closely so that you do not miss ar | ny food ordering requests.      |                                   |             |          |
| ~   | • Legal                                           |   | Disable 🦲 Enable                                    |                                       |                                       | y                               |                                   |             |          |
| 6   | Web Address                                       |   |                                                     |                                       |                                       |                                 |                                   |             |          |
| <   | DISH WEBLISTING                                   |   | Receive orders outside                              | e of my opening hours                 |                                       |                                 |                                   |             |          |
|     |                                                   |   | This checkbox enables the "                         | Order Food" option on your websit     | e when you are closed                 |                                 |                                   |             |          |
| -   | Account                                           | ~ | Services available                                  |                                       |                                       |                                 |                                   |             |          |
|     |                                                   |   | Y Pickup                                            | <ul> <li>Delivery</li> </ul>          | 🖌 Eat In                              |                                 |                                   |             |          |
|     |                                                   |   | Payment methods available                           | e                                     |                                       |                                 |                                   |             |          |
|     |                                                   |   | 🖌 Cash                                              | <ul> <li>Credit card</li> </ul>       | Debit card                            | 🧹 EC card                       |                                   |             |          |
|     |                                                   |   | Link to your preferred Fe                           | ood Ordering service                  |                                       |                                 |                                   |             |          |
|     |                                                   |   | Add the link to your prefe                          | rred Food Order service so your cus   | stomers can be redirected accordin    | gly.                            |                                   |             |          |
|     |                                                   |   | By default and if it has no                         | t been modified, the DISH Order S     | torefront link is automatically load  | ed in this field.               |                                   |             |          |
|     |                                                   |   |                                                     |                                       |                                       |                                 |                                   |             |          |
|     |                                                   |   |                                                     |                                       |                                       |                                 | •                                 | IT SAVE     |          |
|     |                                                   |   | Designed by Hospitality Digital GmbH. All rights re | eserved.                              |                                       |                                 | Imprint   FAO   Terms of Use   Da | ta Privacy  | Settings |
|     |                                                   |   |                                                     |                                       |                                       |                                 |                                   |             |          |

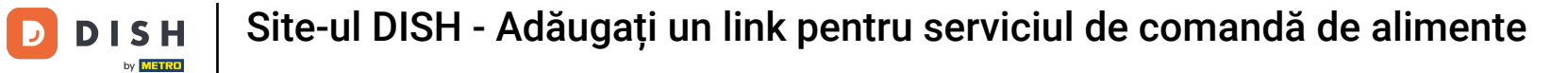

Dacă introduceți o adresă URL nevalidă, va apărea următoarea notă.

i

| Test Bistro Train<br>TRAINING STREET 007, BERLIN, DE |                                                                                                    |                                                      |                                                        | 🛟 English 🗸 🚱 |
|------------------------------------------------------|----------------------------------------------------------------------------------------------------|------------------------------------------------------|--------------------------------------------------------|---------------|
| 🕐 Dashboard                                          |                                                                                                    |                                                      |                                                        |               |
| 🖀 Restaurant details                                 | Food ordering                                                                                                    |                                                      |                                                        |               |
| Settings 🗸                                           |                                                                                                    |                                                      |                                                        |               |
| Reservation options                                  | • ACTIVE                                                                                                    |                                                      |                                                        |               |
| S Food ordering                                      | ✗ The format of the URL is not valid, please upd                                                                   | Jate                                                 |                                                        |               |
| Design and content                                   | You can now enable your website visitors to order                                                                  | food "to go" from your establishment! Simply enab    | ble the option below and make sure to upload your menu |               |
| 🏂 Legal                                              | Please stick to the laws and actual rules in your co                                                               | puntry, when enabling this functionality             |                                                        |               |
| 𝚱 Web Address                                        | Once this option is enabled, make sure you monit                                                                   | or your emails closely so that you do not miss any f | food ordering requests.                                |               |
| CISH WEBLISTING                                      | Disable  Enable                                                                                                    |                                                      |                                                        |               |
| 🛓 Account 🗸 🗸                                        | Receive orders outside of my opening hou<br>This checkbox enables the "Order Food" option or<br>Services available | <b>rs</b><br>1 your website when you are closed      |                                                        |               |
|                                                      | Pickup                                                                                                    | 🗸 🖌 Eat in                                           |                                                        |               |
|                                                      | Payment methods available                                                                                          |                                                      |                                                        |               |
|                                                      | ✓ Cash ✓ Credit ca                                                                                                 | ard 🖌 Vebit card                                     | ✓ EC card                                              |               |
|                                                      | Link to your preferred Food Ordering service                                                                       | P                                                    |                                                        |               |
|                                                      | Add the link to your preferred Food Order service                                                                  | e so your customers can be redirected accordingly    | y.                                                     |               |
|                                                      | By default and if it has not been modified, the I                                                                  | DISH Order Storefront link is automatically loaded   | l in this field.                                       |               |
|                                                      | S                                                                                                    |                                                      |                                                        |               |
|                                                      |                                                                                                    |                                                      |                                                        | H SAVE        |

# Adăugați o adresă URL validă pentru serviciul de comandă de alimente .

D

| Test Bistro Train   | ~           |                                                   |                                  |                                             |                                |                                    | 🛟 English 🗸          | •        |
|---------------------|-------------|---------------------------------------------------|----------------------------------|---------------------------------------------|--------------------------------|------------------------------------|----------------------|----------|
| Dashboard           |             |                                                   |                                  |                                             |                                |                                    |                      |          |
| Restaurant details  |             | ACTIVE                                            |                                  |                                             |                                |                                    |                      |          |
| Settings            | ~           | X The format of the URL is not                    | : valid, please update           |                                             |                                |                                    |                      |          |
| Reservation options |             |                                                   |                                  |                                             |                                |                                    |                      |          |
| 👪 Food ordering     |             | You can now enable your website                   | e visitors to order food "to go" | from your establishment! Simply en          | able the option below and make | e sure to upload your menu.        |                      |          |
| Design and content  |             | Please stick to the laws and actu                 | al rules in your country, when   | enabling this functionality                 |                                |                                    |                      |          |
| Designand content   | •           | Once this option is enabled, mak                  | te sure you monitor your emai    | ils closely so that you do not miss any     | / food ordering requests.      |                                    |                      |          |
| 🖉 Legal             |             | Disable 🦲 Enable                                  |                                  |                                             |                                |                                    |                      |          |
| 🔗 Web Address       |             |                                                   |                                  |                                             |                                |                                    |                      |          |
| CISH WEBLISTING     |             | Receive orders outside of                         | my opening hours                 |                                             |                                |                                    |                      |          |
|                     |             | This checkbox enables the "Orde                   | er Food" option on your websi    | te when you are closed                      |                                |                                    |                      |          |
| Account             | ~           | Services available                                |                                  |                                             |                                |                                    |                      |          |
|                     |             | Y Pickup                                          | Oelivery                         | 🧹 Eat In                                    |                                |                                    |                      |          |
|                     |             | Payment methods available                         |                                  |                                             |                                |                                    |                      |          |
|                     |             | 🗸 Cash                                            | <ul> <li>Credit card</li> </ul>  | ✓ Debit card                                | ✓ EC card                      |                                    |                      |          |
|                     |             | Link to your preferred Food                       | Ordering service                 |                                             |                                |                                    |                      |          |
|                     |             | Add the link to your preferred                    | Food Order service so your cu    | stomers can be redirected according         | ıly.                           |                                    |                      |          |
|                     |             | By default and if it has not bee                  | en modified, the DISH Order S    | ~<br>Storefront link is automatically loade | d in this field.               |                                    |                      |          |
|                     |             |                                                   |                                  |                                             |                                |                                    |                      |          |
|                     |             | https://www.ubereats.com/pt-e                     | n/store/holy-sandwich-shop/-Hr   | hkXsxRREKwigOzt-S7ZQ                        |                                |                                    |                      |          |
|                     |             |                                                   |                                  |                                             |                                |                                    | H SAVE               |          |
|                     |             |                                                   |                                  |                                             |                                |                                    |                      |          |
|                     | Designed by | w Hospitality Digital Conhill All rights research | d                                |                                             |                                | Imprint   EAO   Terms of the   De  | ta Drivenu   Drivenu | Cottinge |
|                     | Designed b  | y nospitality Digital Ghibri, All rights reserve  | u.                               |                                             |                                | Imprine   PAQ   Terms or Use   Dat | a envacy   envacy    | settings |

Site-ul DISH - Adăugați un link pentru serviciul de comandă de alimente

#### Faceți clic pe SALVARE . Ð

DISH

by METRO

D

| TRAINING STREET 007, BERLIN, DE |                                                                                                    | EBSITE 🕀 English 🗸 🚱                  |   |
|---------------------------------|----------------------------------------------------------------------------------------------------|---------------------------------------|---|
| Dashboard                       |                                                                                                    |                                       |   |
| Restaurant details              | ● ACTIVE                                                                                                    |                                       |   |
| Settings 🗸                      | The format of the URL is not valid, please update                                                                                                    |                                       |   |
| Reservation options             |                                                                                                    |                                       |   |
| 😼 Food ordering                 | You can now enable your website visitors to order food "to go" from your establishment! Simply enable the option below and make sure to upload your menu.<br>Please stick to the laws and actual rules in your country, when enabling this functionality |                                       |   |
| 🖌 Design and content 🛛 🗸        | Once this option is enabled, make sure you monitor your emails closely so that you do not miss any food ordering requests.                                                                                                    |                                       |   |
| 🏂 Legal                         | Disable  Enable                                                                                                    |                                       |   |
| 🔗 Web Address                   |                                                                                                    |                                       |   |
| S DISH WEBLISTING               | Receive orders outside of my opening hours<br>This checkbox enables the "Order Food" option on your website when you are closed                                                                                                    |                                       |   |
| 🛔 Account 🗸                     | Services available                                                                                                    |                                       |   |
|                                 | Pickup Delivery Eat In                                                                                                    |                                       |   |
|                                 | Payment methods available                                                                                                    |                                       |   |
|                                 | ✓ Cash ✓ Credit card ✓ Debit card ✓ EC card                                                                                                    |                                       |   |
|                                 | Link to your preferred Food Ordering service                                                                                                    |                                       |   |
|                                 | Add the link to your preferred Food Order service so your customers can be redirected accordingly.                                                                                                    |                                       |   |
|                                 | By default and if it has not been modified, the DISH Order Storefront link is automatically loaded in this field.                                                                                                    |                                       |   |
|                                 | https://www.ubereats.com/pt-en/store/holy-sandwich-shop/-HhkXsxRREKwigOzf-S7ZQ                                                                                                    |                                       |   |
|                                 |                                                                                                    | H SAVE                                |   |
|                                 | Designed by Hospitality Digital GmbH. All rights reserved. Imprint   FAQ   Terms of I                                                                                                    | Use   Data Privacy   Privacy Setting: | s |

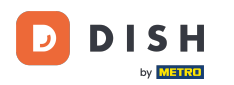

Dacă a fost adăugată o adresă URL validă, va apărea următoarea notă care confirmă că modificările au avut succes.

| Test Bistro Train        | VISIT WEBSITE 🕀 English Y 🚱                                                                                                    |
|--------------------------|----------------------------------------------------------------------------------------------------|
| 🔁 Dashboard              |                                                                                                    |
| Restaurant details       | ● ACTIVE                                                                                                    |
| Settings                 | ✔ Your changes were saved successfully.                                                                                                    |
| Reservation options      |                                                                                                    |
| 😼 Food ordering          | You can now enable your website visitors to order food "to go" from your establishment! Simply enable the option below and make sure to upload your menu.<br>Please stick to the laws and actual rules in your country, when enabling this functionality |
| 🖌 Design and content 🛛 🗸 | Once this option is enabled, make sure you monitor your emails closely so that you do not miss any food ordering requests.                                                                                                    |
| 🏂 Legal                  | Disable Chable                                                                                                    |
| 🔗 Web Address            |                                                                                                    |
| S DISH WEBLISTING        | Receive orders outside of my opening hours This checkbox enables the "Order Food" option on your website when you are closed                                                                                                    |
| 🛔 Account 🗸              | Services available                                                                                                    |
|                          | Pickup 		 Delivery 		 Eat In                                                                                                    |
|                          | Payment methods available                                                                                                    |
|                          | ✓ Cash ✓ Credit card ✓ Debit card ✓ EC card                                                                                                    |
|                          | Link to your preferred Food Ordering service                                                                                                    |
|                          | Add the link to your preferred Food Order service so your customers can be redirected accordingly.                                                                                                    |
|                          | By default and if it has not been modified, the DISH Order Storefront link is automatically loaded in this field.                                                                                                    |
|                          | https://www.ubereats.com/pt-en/store/holy-sandwich-shop/-HhkXsxRREKwigOzf-S7ZQ                                                                                                    |
|                          | H SAVE                                                                                                    |
|                          |                                                                                                    |
|                          | Designed by Hospitality Digital GmbH. All rights reserved. Imprint   FAQ   Terms of Use   Data Privacy   Privacy Settings                                                                                                    |

Site-ul DISH - Adăugați un link pentru serviciul de comandă de alimente DISH by METRO

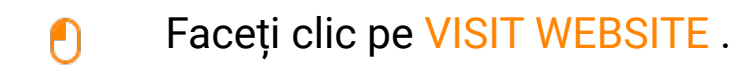

D

| Test Bistro Train                                     | CO VISIT WEBSITE CONTRACTOR CONTRACTOR CONTRA TOR CONTRACTOR CONTRACTOR CONTRACTOR CONTRACTOR CONTR |
|-------------------------------------------------------|----------------------------------------------------------------------------------------------------|
| Dashboard     Restaurant details     Settings         | Food ordering                                                                                                    |
| Reservation options     Food ordering                 | • ACTIVE<br>You can now enable your website visitors to order food "to go" from your establishment! Simply enable the option below and make sure to upload your menu.                                                                                                    |
| <ul> <li>Design and content</li> <li>Legal</li> </ul> | Please stick to the laws and actual rules in your country, when enabling this functionality Once this option is enabled, make sure you monitor your emails closely so that you do not miss any food ordering requests. Disable Enable                                                                                                    |
| <ul><li>Web Address</li><li>DISH WEBLISTING</li></ul> | Receive orders outside of my opening hours<br>This checkbox enables the "Order Food" option on your website when you are closed                                                                                                    |
| 🛔 Account 🗸 🗸                                         | Services available       Pickup     Pelivery     Eat In                                                                                                    |
|                                                       | Payment methods available          Image: Cash       Image: Credit card       Image: Card       Image: Card                                                                                                    |
|                                                       | Link to your preferred Food Ordering service         Add the link to your preferred Food Order service so your customers can be redirected accordingly.         By default and if it has not been modified, the DISH Order Storefront link is automatically loaded in this field.         https://www.ubereats.com/pt-en/store/holy-sandwich-shop/-HhkXsxRREKwigOzf-S7ZQ                                                                                                    |
|                                                       | Designed by Hospitality Digital GmbH. All rights reserved. Imprint   FAQ   Terms of Use   Data Privacy   Privacy Settings                                                                                                    |

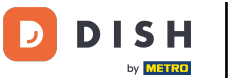

# • Faceți clic pe COMANDĂ ALIMENTE .

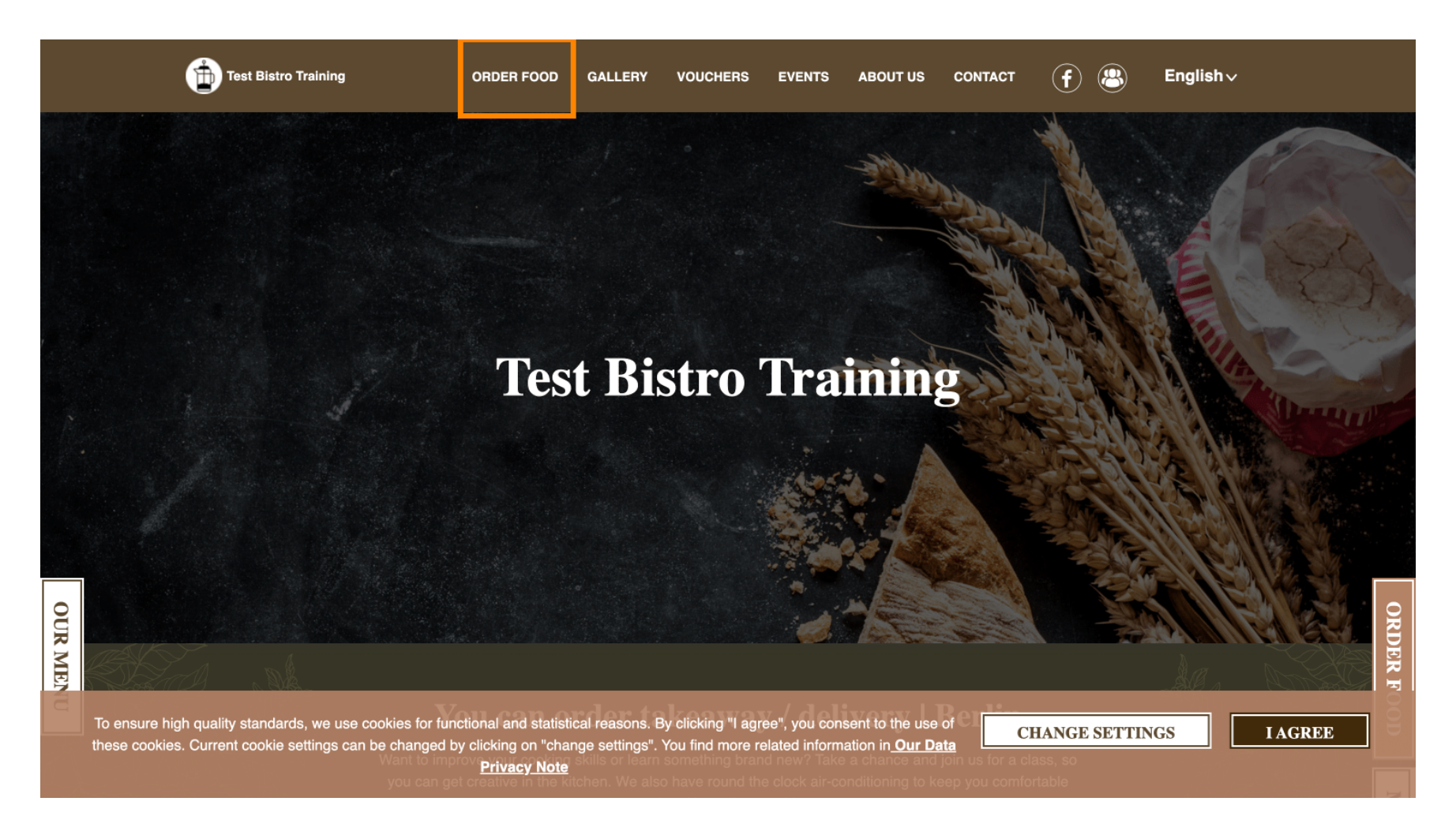

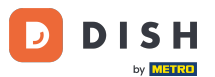

 Veți fi redirecționat către adresa URL adăugată a Serviciului dumneavoastră de comandă de alimente. Asta este. Ai terminat.

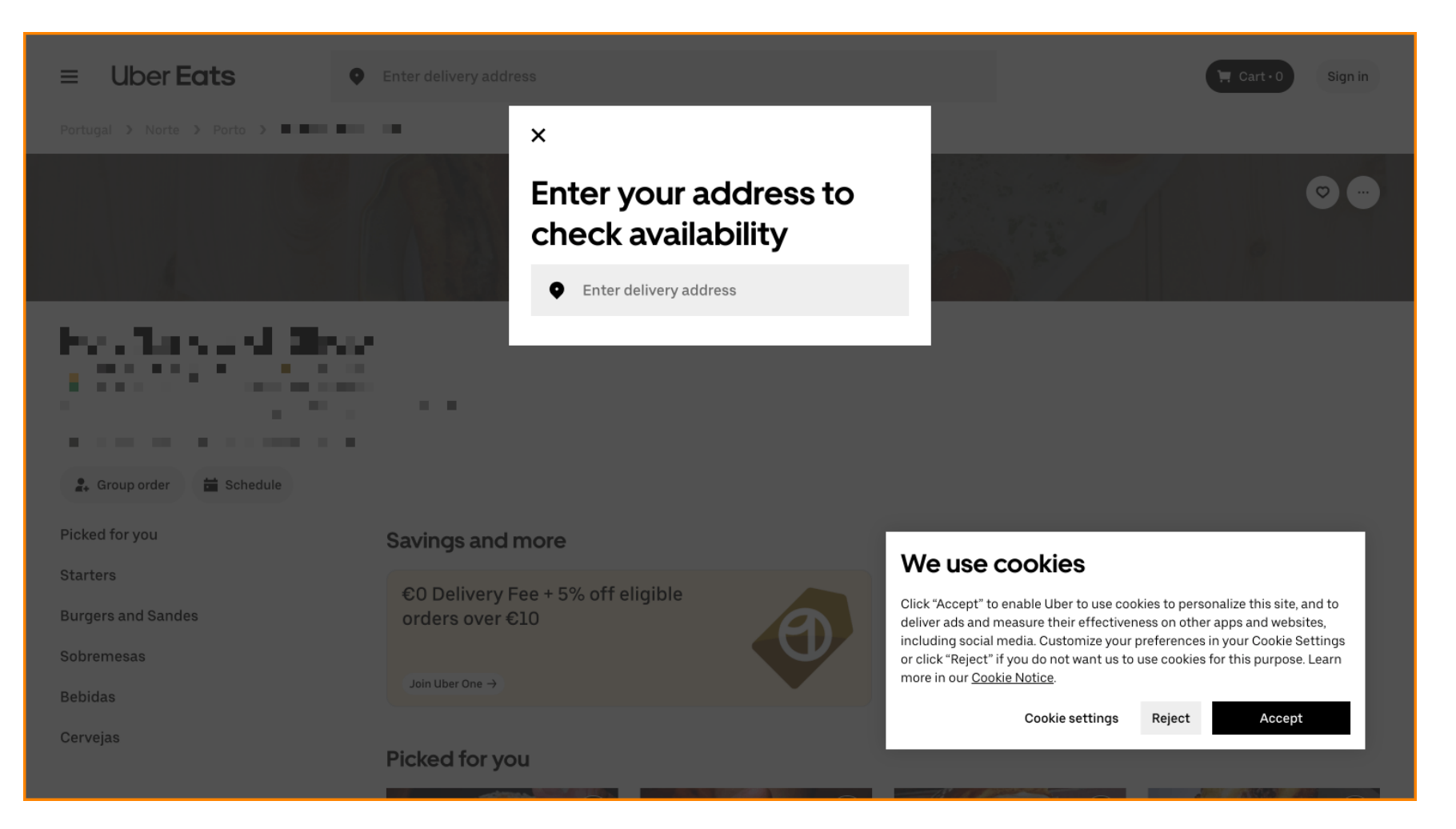

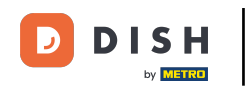

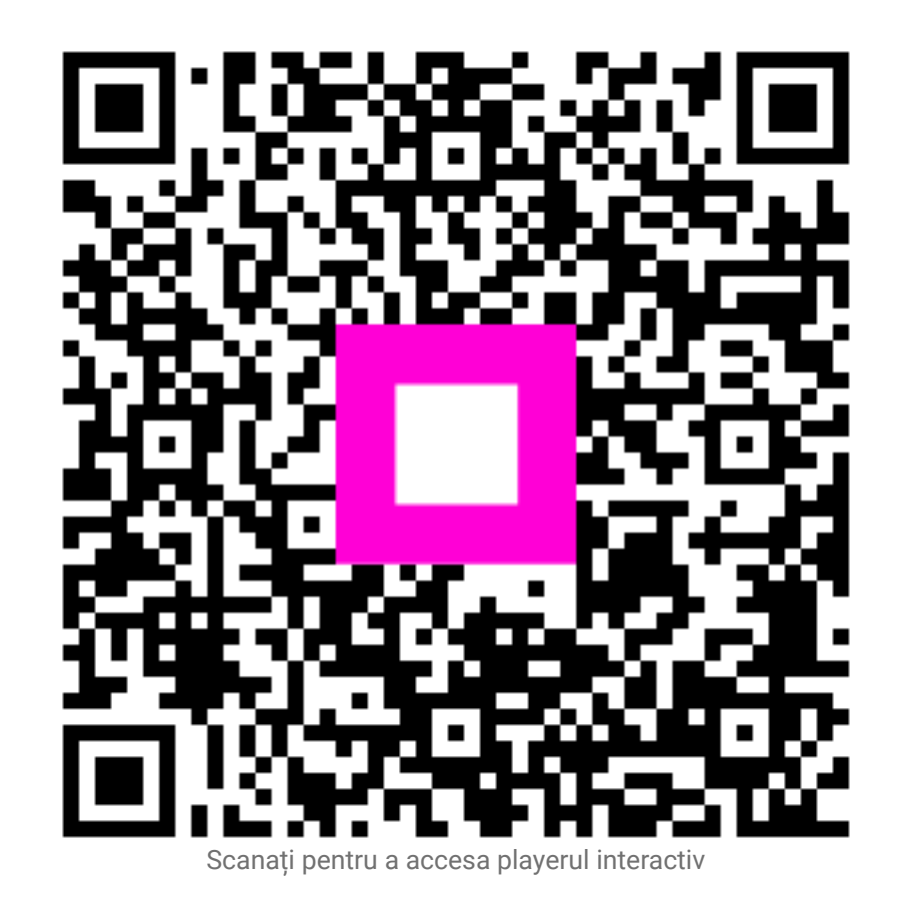